# MATLAB 圖形使用者介面設計

last modified July 4, 2013

圖形使用者介面 (Graphical User Interface, GUI) 是程式語言的必備工具。主要 目的在提供使用者一個互動的平台,藉著簡易的操作便能執行該軟體 (程式)所提 供的所有功能。有別於在命令視窗進行指令式的操作,使用門檻因此降低不少,一 般稱之爲友善的使用者介面 (Friendly User Interface)。給使用者方便,其實是給 創作者一些額外的工作 (overhead),在原來的程式之外,必須考慮使用者的習性 與背景,操作動線等與程式執行不直接相關的細節,再透過另一組指令完成這件工 作。本文旨在引領讀者親近 MATLAB 提供的 GUI 功能,從做中學,慢慢領會 GUI 設計的優勢與樂趣。

#### 本章將學到關於程式設計

圖形使用者介面的設計觀念與 MATLAB 在這方面的技巧。

〈本章關於 MATLAB 的指令與語法〉 操作元 (operators): 指令: get, set 語法:

# 1 背景介紹

MATLAB 程式屬高階語言, 適合當做研究開發的工具, 使用者都是熟練的程式設計師。舉凡畫張常態分配的機率密度圖、直方圖等, 都是輕而易舉的事。但對於一般非程式設計人員而言, 那就不容易了, 即便只是幾行指令, 也許比登天還難。如果要以 MATLAB 程式語言設計一套工具軟體, 譬如提供使用者觀察各種分配的pdf 與 cdf 圖, 命令視窗的指令輸入法絕非良策, 若能將所有功能包裝如圖 1 所示, 一定大受歡迎。以下練習將逐步介紹 MATLAB 在 GUI 設計上的技術。

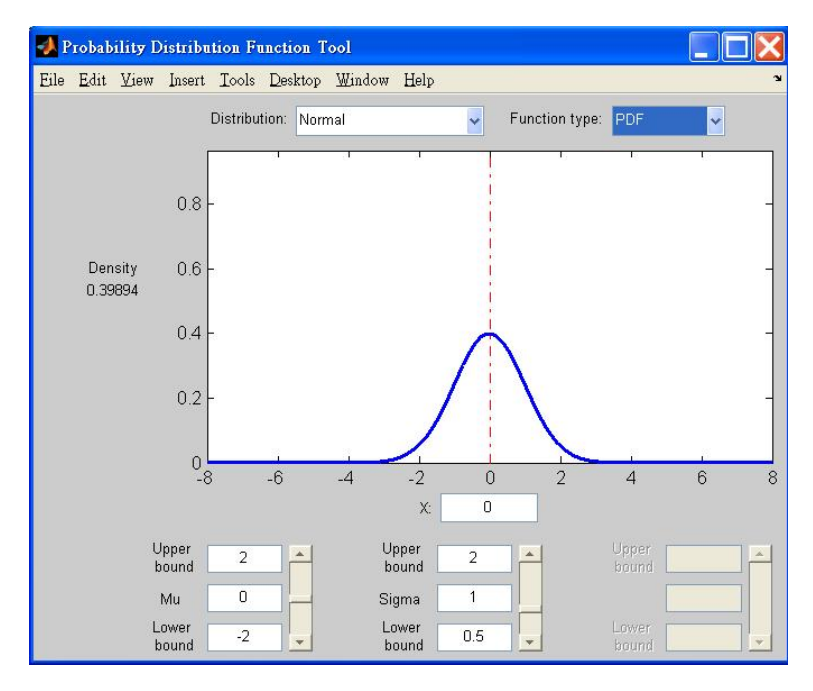

圖 1: 圖形使用者介面: 分配函數的 PDF 與 CDF 圖。

## 2 練習

**範例** 1: 凡事從簡單開始。圖 2 是一個比圖 1 簡單許多的圖形介面。想製作一個 觀察常態分配函數 (pdf) 的介面, 讓使用者透過輸入不同的平均值與標準差, 觀察 常態分配的長相。

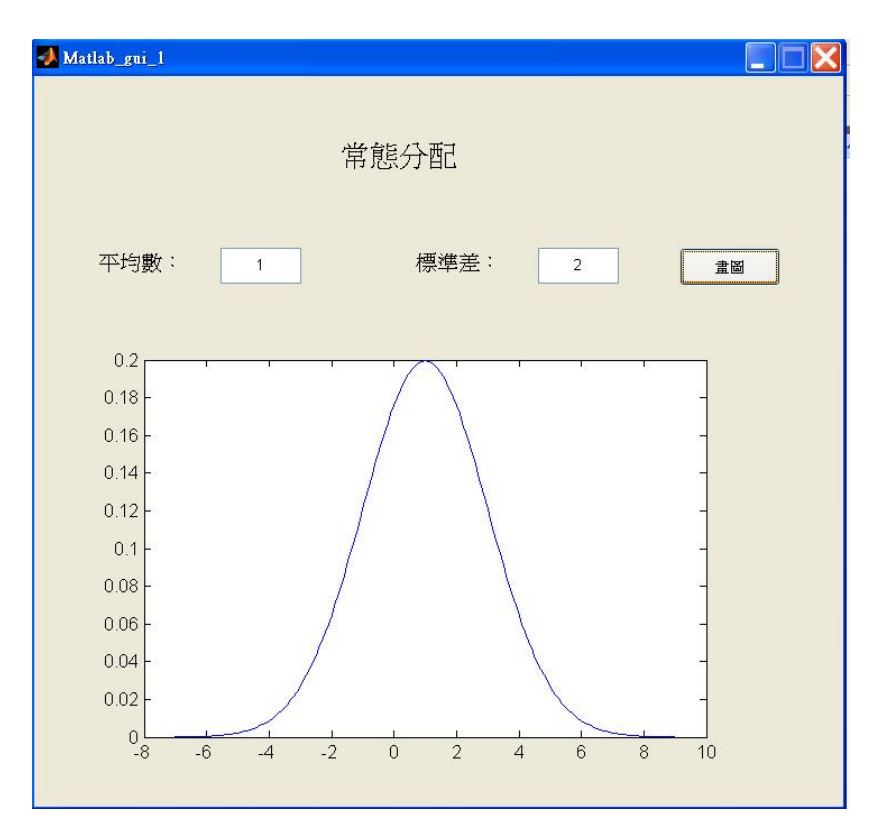

圖 2: 簡單的使用者介面程式。

GUI 程式的編輯牽涉兩個部分:畫面的設計 (含操作的安排)與反應程式的撰寫。 一般從畫面設計編輯器 (GUIDE) 著手。新的 GUI 介面程式可以從 File – > New – > GUI 開啓。簡單如圖 2 的 GUI 介面牽涉到幾個物件: static text, edit text, push button,及 axes。其中 static text 用來製造畫面所需的任何文字方塊, 如圖之「常態分配、平均數、標準差」。而 edit text 則是提供編輯方框,供使用者 輸入文字或數字,如圖上白色方框內填入 1 與 2。push button 顧名思義是讓使用 者按下以執行程式,如圖上的「畫圖」按鈕。axes 是程式執行繪圖時,呈現圖形的 座標圖示。

每個 GUI 物件都是從介面環境拖曳到工作區, 如圖 3。一開始是布局的問題, 每 個 GUI 物件都有幾個 property 必須被設定 (雙擊物件開啓 property 編輯器):

1. 位置、大小、文字、字體大小、顏色、預設值... 等為數不等的 Property。

2. 配置與對齊。

3. 寫反應程式 Callback functions。例如, 按下按鈕後要執行的程式。

當 GUI 物件被拖曳到工作區時, 會被賦予一個名稱 (Tag), 在程式裡就是變數名 稱, 譬如 edit1, text2 等。這個名稱在整個 GUI 裡面代表這一個物件, 當程式 需要對該物件做出動作時, 必須指定正確的變數名稱。圖形使用者介面的重頭戲 是, 當使用者操作該物件後所要發生的事情 (程式), 也叫做「反應程式 (callback function)」。寫在那兒呢?

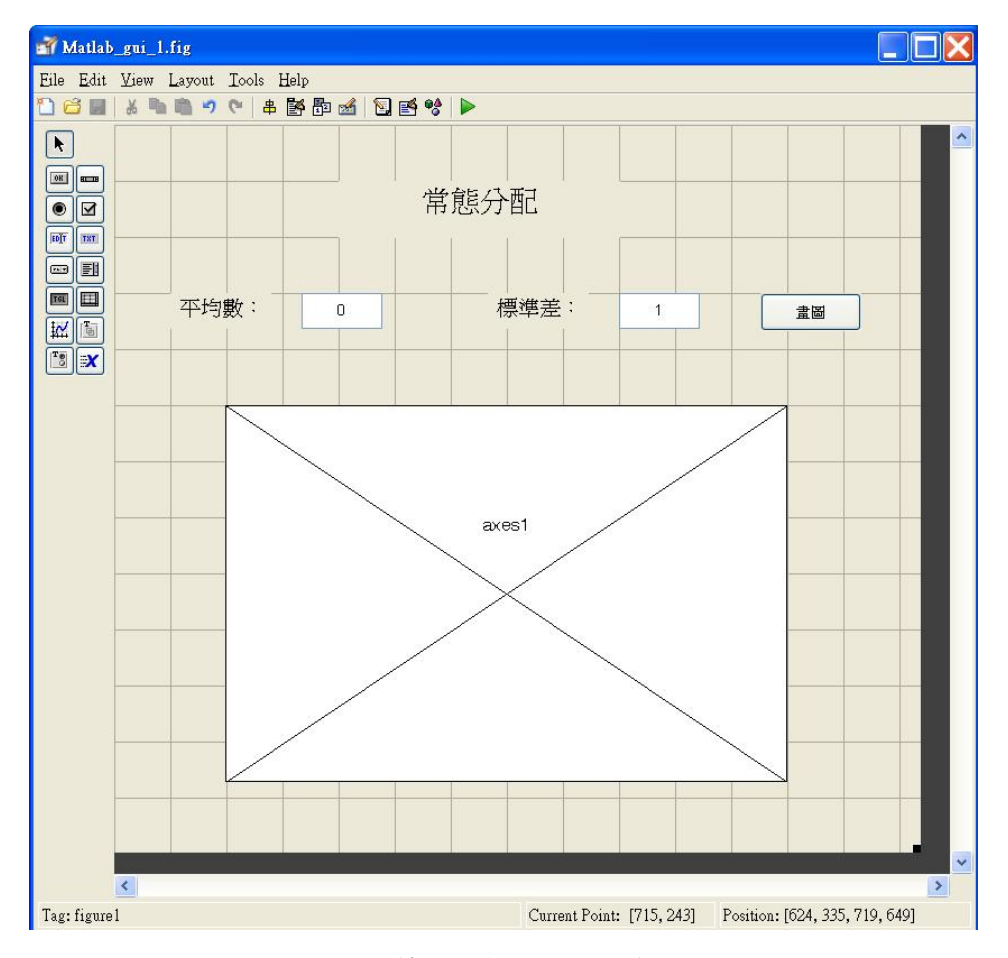

圖 3: 簡單的使用者介面程式。

當圖形介面程式第一次存檔時, MATLAB 會自動產生一個程式檔來呼應這個介面。此時有兩個檔案產生, 一個負責畫面的生成, 附檔名為 fig, 另一個附檔名是m, 負責處理所有的使用者介面反應。

如果設計者希望使用者在按下按鈕後執行動作,在設計時選擇該按鈕,按右鍵前往 程式裡面負責反應的函數,函數名稱如

function pushbutton1\_Callback(hObject, eventdata, handles)

這個函數負責按下按鈕後的所有動作。典型的動作有幾個 (以圖 2 爲例):

1. get: 取得某些 GUI 物件的值, 例如使用者輸入的平均數與標準差的值。

mu=str2double(get(handles.edit1,'string'));

指令 get 的第一個參數 handles.edit1 表示將從 edit1 這個物件取得 string 這個 property 的內容, 隨後利用 str2double 將該字串轉換成數字。要取 得畫面中某物件的內容, 必須找到代表該物件的名稱 (Tag), 在 MATLAB GUI 的設計中, 這個物件名稱「藏」在 handles 這個變數裡面, 隨著函數的 呼叫傳遞。handles 是一個結構型變數 (struct), 內含所有物件的名稱。當然 在物件佈置的畫面上, 也可以透過 property 的編輯, 觀察到個別物件的名稱 (Tag)。

2. set: 將執行結果寫回畫面中某個物件。set 動作與 get 相反, 讀者可以試試 看。譬如,

set(handles.text1,'string','常態分配的機率密度圖');

看看發生什麼事了。

畫圖:利用取得的使用者輸入值,畫出設定的圖。如果畫面中有超過一個繪圖區,繪圖時必須指定畫到哪裡,譬如

plot(handles.axes1, x, f(x))

接下來, 慢慢加入其他物件, 逐漸掌握不同物件的特性。

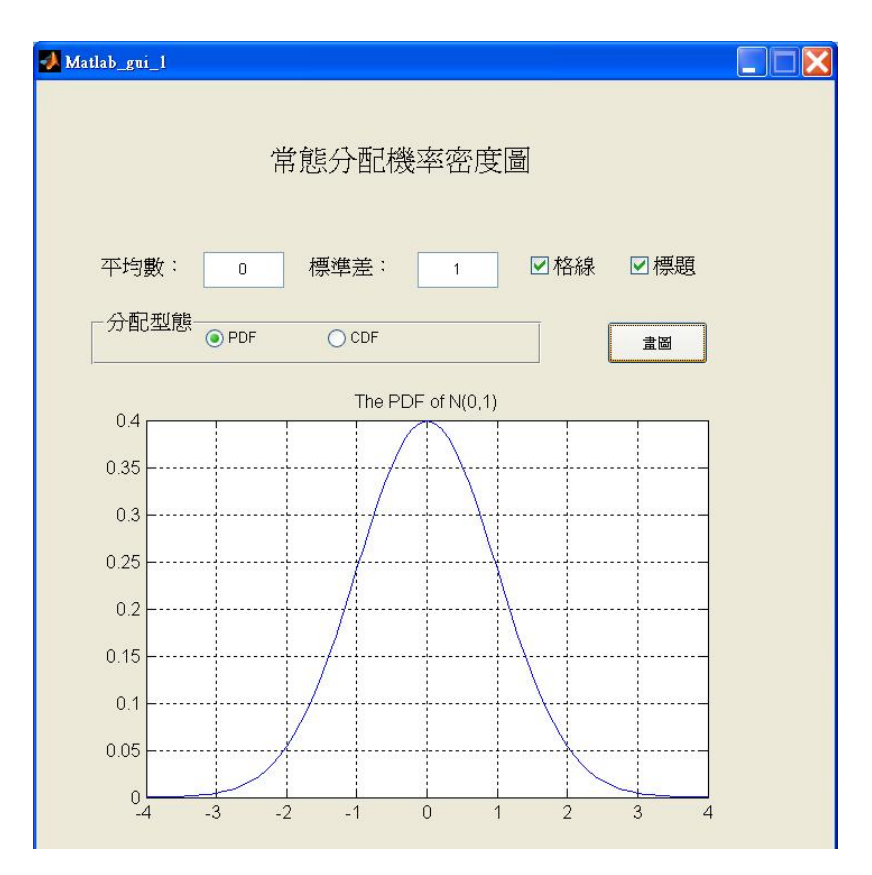

圖 4: 加入更多的使用者介面程式物件。

範例 2: 承前範例, 加入 checkbox 及 radiobutton 兩種物件, 如圖 4 所示。

checkbox 是一種用在多個選項當中做出多重選擇的物件 (簡稱「多選多」)。而 radiobutton 則是習慣上作爲多選項中的單選功能 (簡稱「多選一」)。這是圖形介面 使用的慣例, 不可打破, 否則使用者會混淆。在 callback 程式中擷取哪個 checkbox 被打勾了比較容易, 方式如前, 譬如想知道「格線」選項是否被勾起來了,

g=get(handles.checkbox1,'value');

這個 checkbox 物件的 'value' property 非0 即 1, 如果變數 g=1 代表該選項被 勾了。同樣的想知道「標題」選項是否被選了, 也如法炮製, 不再贅述。取得 g 値 後, 當然必須有所反應, 譬如

if g==1 grid on end

至於 radiobutton 的「多選一」,必須先群組起來,代表在這一群選項裡面挑一個。 因為指定了群組的關係,MATLAB 會自動做出多選一的反應,也就是同時只會有 其中一個選項被選取。如果不加入群組關係,則視為單獨一群,設計者自己要去處 理畫面上多選一的動作。加入群組的作法,先選取「Button Group」物件 (在左下 角),這個物件有另一個名稱叫 uipanel,專門用來群組相關的物件,表現方式通常 是圍一個框框,配上一個群組名 (如圖4 的「分配型態」所示)。 程式裡處理一群 radiobutton 有兩種作法:一種如圖 4 所示,由 pushbutton(書

程式裡處理一群 radiobutton 有兩種作法; 一種如圖 4 所示, 由 pushbutton(畫圖按鈕) 壓下去後做出反應。取得哪一個 radiobutton 被選取了, 作法如下:

```
\label{eq:constraint} \begin{split} disthandle=get(handles.uipanel1,'SelectedObject');\\ disttype=get(disthandle, 'String')\\ switch disttype\\ case 'PDF'\\ f=@(x) normpdf(x,mu,s);\\ case 'CDF'\\ f=@(x) normcdf(x,mu,s);\\ end \end{split}
```

第一行先取得 ButtonGroup 中哪一個物件被選了。disthandle 代表那個被選的物件的名稱代號。利用這個代號取得該 radiobutton 的文字給變數 disttype, 再來判斷它是選項 PDF 或 CDF, 分別寫出反應動作。

另外一種處理群組 radiobutton 的方式, 是利用選取選項的同時做出反應, 因此 callback 函數由 ButtonGroup 這個 uipanel 負責, 不再交給按鈕。編輯時選取 ButtonGroup 這個 uipanel 右鍵, 選擇 View callbacks 中的 SelectionChange-Fcn。此時程式會出現一個新的函數

function uipanel1\_SelectionChangeFcn(hObject, eventdata, handles)

將剛才寫在畫圖按鈕的 callback 函數內的程式都搬到這裡即可。但其中 radiobutton 的選擇簡化為

```
disttype=get(hObject, 'String')
```

大功告成。原先在圖四的「畫圖」按鈕因為改採 radio button 的 SelectionChange-Fcn 來反應使用者的選擇。因此「畫圖」按鈕不再需要,一般改為「關閉」按鈕 (如 圖 5),是一般圖形化介面常有的一個結束整個應用程式的按鈕。在原先處理按鈕 反應的函數裡面,加入下面幾行慣用的結束程式指令:

```
exit= questdlg('你要結束本應用程式?', 'NTPU', '是','否','否');
if exit =='是'
close(gcf)
end
```

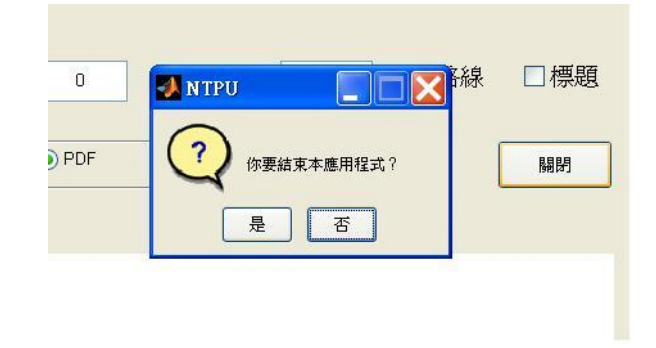

圖 5: 結束應用程式的詢問。

範例 3: 承前範例, 加入另一個常用的多選一物件 popupmenu, 如圖 6 上方的「選擇分配」。

Popupmenu 提供多選一的功能,與前述的 button group 目的相同,不同的是 popupmenu 將所有選項隱藏,缺點是必須勞駕使用者打開才能看到所有選項,優 點是佔比較小的空間,適用於選項衆多時。popupmenu 置入時的選項輸入方式如 圖 7 所示。

| 選擇分配 | 5   | Normal | ~ |     |     |
|------|-----|--------|---|-----|-----|
| 平均數  | 0   | 標準差    | 1 | □格線 | □標題 |
| 分配型態 | PDF |        |   |     | 畫圖  |

圖 6: popupmenu 的使用。

本範例以「畫圖」按鈕來啓動作圖, 藉以單純化程式的內容。如前, 在程式中取得 popupmenu 選項的方式為

distnameIdx=get(handles.popupmenu1, 'value') switch distnameIdx case 1 ... case 2 • • •

變數 distnameIdx 的值會是使用者選定的選項排序。隨後再以 switch 分流處理, 針對不同的選項做不同的動作。另外常搭配 popupmenu 使用的功能是 GUI 布 局或內容的改變。例如,本範例的 pupopmenu 提供不同分配的選擇,但不同分配 的參數名稱,甚至數量也會不同。一般在使用者完成 popupmenu 的選擇後,會立 即反映出相對應的畫面,如圖 8 所示。選擇「Normal」出現「平均數、標準差」等 文字,選擇「Beta」則反映出 Beta 分配慣用的參數名稱「A,B」,而選到「Chi2」 卡方分配時,參數只有一個自由度,於是畫面必須配合去除一組參數,才不會讓使 用者混淆。這是從事 GUI 設計比較難掌握的部份,也就是處處替使用者著想,不 給使用者任何「犯錯」的機會,確保整個程式操作無瑕順暢。

為了在使用者做了選擇後立即反映出正確的畫面,在 popupmenu 的 callback 函數必須做出以下的動作:

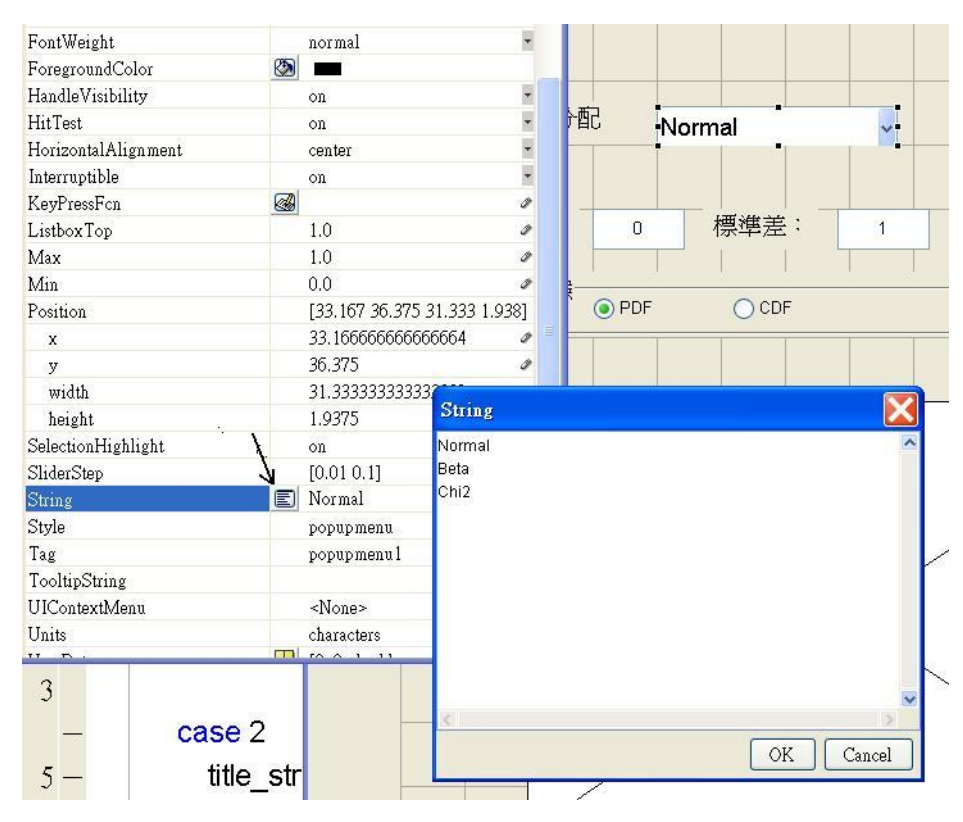

圖 7: Popupmenu 的選項輸入。

```
function popupmenu1_Callback(hObject, eventdata, handles)
distnameIdx=get(handles.popupmenu1, 'value');
switch distnameIdx
case 1
  set(handles.text2,'String','平均數');%在 text2 的位置寫入「平均數」
  set(handles.edit1,'String','0');%在 edit1 填入預設的平均數 0
  set(handles.text3,'visible','on');%恢復 text3
  set(handles.text3,'String','標準差');%在 text3 的位置寫入「標準差」
  set(handles.edit2,'visible','on');%恢復 edit2
  set(handles.edit2,'String','1');%在 edit2 填入預設的標準差 1
case 2
...
case 3
  set(handles.text2,'String','自由度');%在 text2 的位置寫入「自由度」
  set(handles.edit1,'String','2');%在 edit1 填入預設的自由度 2
  set(handles.text3,'visible','off');%隱藏 text3
  set(handles.edit2,'visible','off');%隱藏 edit2
```

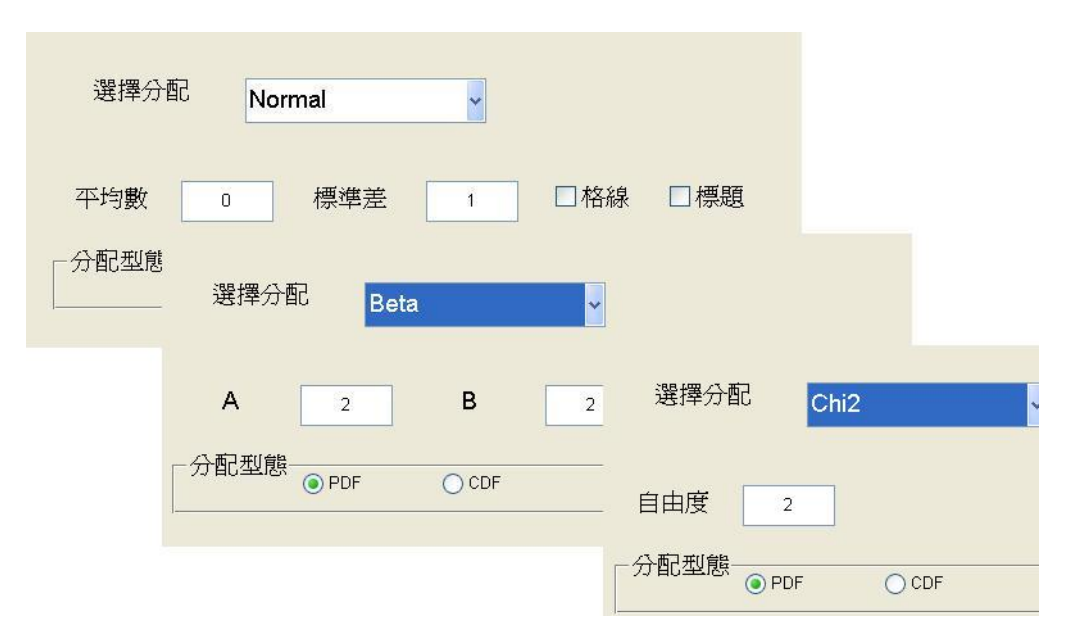

圖 8: Popupmenu 根據不同的選項變更畫面。

體貼使用者的用意雖美,但是過程很繁瑣。從 case 1 與 case 3 的動作可以看出這些細微的小動作。例如, case 3 隱藏了 (visible off) 第二組參數, 於是在 case1 與 case 2 都必須記得還原 (visible on)。這些都不是自動發生的,而是程式設計者必須一一去考慮與完成。case 2 與 case 1 情況相似, 留給讀者自行撰寫。

**範例** 4: 讀取檔案並將檔案內容顯示出來是圖形化介面常見的功能, 如圖 9 所示。 這需要用到 Table 的物件及讀檔的指令。

啓動檔案的讀取通常是按鈕,其 callback 函數主要的指令如

[filename, pathname] = uigetfile({'\*.xls';'\*.txt';'\*.\*'},'開啓檔案');

這個動作會帶出大家都熟悉的檔案選取畫面,而 uigetfile 的第一個參數是指定讀 取哪些型態的檔案,以 cell 的資料形態表示,一般以副檔名作為區別,第一順位的 附檔名是預設值。第二個參數是視窗的標題。輸出結果爲檔名及所在位置的字串。 接下來的程式碼當然視功能而定,不過處理這些人機介面總有些標準動作,用來處 理一些使用者可能出現的動作,譬如,使用者可能沒有選取任何檔案,直接取消動 作,這時候可以做出如下的回應:

```
if isequal(filename,0)
    msgbox('沒有選取任何檔案','File Open Error','error');
    return;
end
str=[pathname filename];
set(handles.edit1,'string',str);
```

一旦使用者選取了檔案,程式的標準回應方式,通常會將檔案名稱與目錄寫回畫面 上。這時可以選擇寫到 static 或 edit 物件上。兩者的差別在,edit 還可以讓使用 者選擇以文字輸入的方式選擇檔案,當然這必須對 edit 的 callback 函數做出處 理,讀者可以試試看。接著便是讀取檔案並進行處理,本範例將資料輸出在畫面的 表格裡。

```
filetype = filename(end-2:end);% 擷取附檔名
switch filetype
case 'txt'
X=load(str);
case 'xls'
[X, title, raw]=xlsread(str);
otherwise
msgbox('檔案格式錯誤, 請選擇 txt 檔或 xls 檔','File Open Error','error');
return;
end
```

上述指令需要對不同附檔名做處理,因為 MATLAB 對這讀取兩種檔案的指令不同。通常 excel 檔會含有標題列,因此處理時可以將標題與數據分別取出 (如上述的 xlsread 指令),放在表格的適當位置。如

```
set(handles.uitable1,'data',X);
set(handles.uitable1,'columnName',title);
```

由於 xlsread 指令已經將標題列放在 title 的 cell 變數中, 我們可以直接將這組 cell 的內容寫到表格的欄位名字上 (columnName)。第一個指令是將數據資料寫 到表格的資料欄。其實表格物件的標題通常是固定的, 事先便寫好, 不從程式裡面 去設定。在安排畫面時, 已經從 columnName 的選項中一一設定。讀者可以自行 到 property 的 ColumnName 設定看看玩玩。倒是列名稱 (rowName) 比較常見 變動的型態。讀者可以從上述對 columnName 的處理學習到如何處理 rowName。

| 00   | Matlab_gui_5                          |                         |
|------|---------------------------------------|-------------------------|
| 選擇檔案 |                                       | Browse 5 •              |
| 1 2  | $\mathbf{\Theta} \bigcirc \mathbf{O}$ |                         |
| 2    |                                       | courses                 |
| 4    | Name                                  | Date Modified           |
|      | M gui.pdf                             | 2011年4月25日 星期一 下午 9:32  |
|      | Matlab_gui_1.asv                      | 2011年4月11日 星期一 下午 2:59  |
|      | Matlab_gui_1.fig                      | 2011年4月11日 星期一 下午 3:51  |
|      | 🔛 Matlab_gui_1.m                      | 2011年4月11日 星期一 下午 3:01  |
|      | Matlab_gui_2.fig                      | 2011年4月11日 星期一 下午 3:52  |
|      | Matlab_gui_2.m                        | 2011年4月11日 星期一 下午 4:06  |
|      | Matlab_gui_3.asv                      | 2011年4月12日 星期二 下午 2:19  |
|      | 🖄 Matlab_gui_3.fig                    | 2011年4月14日 星期四 下午 5:14  |
|      | Matlab_gui_3.m                        | 2011年4月14日 星期四 下午 4:57  |
|      | Matlab_gui_4.asv                      | 2011年4月14日 星期四 下午 5:04  |
|      | 🔯 Matlab_gui_4.fig                    | 2011年4月18日 星期一 上午 10:27 |
|      | 🛍 Matlab_gui_4.m                      | 2011年4月14日 星期四 下午 5:08  |
|      | Matlab_gui_5.fig                      | 2012年5月17日 星期四 上午 10:44 |
|      | File Form                             | nat: (*.xls)            |
|      |                                       | Cancel Open             |
|      | Charles                               | UTITION 1203, 120, 101  |

圖 9: 檔案讀取與顯示。

另外, MATLAB 也提供存檔的 GUI 介面, 讀者請自行參考 uiputfile 指令, 使用 方式與 uigetfile 類似。

範例 5:GUI 的設計常會牽涉到資料共用的問題, 在多個畫面 (figure) 的情況下更 是常見的技術。譬如在單一畫面下, 有共同的變數被多個物件共用。MATLAB 提 供了一個很好的範例, 如圖 10 所示。這個程式做幾件簡單的事,

- 1. 當使用者拉動右邊的 slider, 左邊的 edit 會呈現對應的數值 (最高 1, 最低 0)。
- 2. 當使用者填入左邊 edit 物件數值時, 右邊的 slider 會自動調整至對應的位

置。

3. 當使用者輸入 0 至 1 以外的數值時, edit 物件會出現錯誤的訊息, 並顯示道 目前為止錯誤的次數。

| 🎗 sliderbox_guidata  |                                            |
|----------------------|--------------------------------------------|
| Enter a value or cli | ck the slider                              |
| 0.23850              | 3                                          |
|                      | Enter a value or click the slider          |
|                      | You have entered an invalid entry 3 times  |
|                      | Tou nave entereu an invaliu entry 3 times. |

圖 10: 單一畫面的資料共用問題。

在這範例裡,「資料共用」發生在計算輸入錯誤的次數上。讀者可以先想想看,在 GUI的設計結構下,如何記錄使用者操作錯誤的次數?GUI程式由多個 function 組成,<sup>1</sup>共用變數的概念除了全域變數 (global variable)之外,還能怎麼做?MAT-LAB GUI 提供了幾種方式,有興趣的讀者不妨到 Help 裡面找找看。這裡僅提出 利用 GUI DATA 的方式傳遞共用資料。

所謂 GUI DATA 代表在所有的 callback 函數都可以取得或設定的資料。在前面的範例中,就是指 handles 這個結構型的變數,裡面包含了所有物件的代碼 (handle)。利用這個結構型變數,我們可以擴充裡面的變數,除了個物件的代碼外,

<sup>&</sup>lt;sup>1</sup>function 內的變數只在 function 的範圍內有效。

還可以加入其他的,譬如本範例需要的錯誤計數器。首先必須先設立計數器並預設 爲 0 開始呢。下列的範例選擇在 sliderbox 被建立開啓時設定:

```
function sliderbox_guidata_OpeningFcn(hObject, ...)
...
handles.number_errors = 0;
guidata(hObject, handles);
```

在結構變數 handles 下,新增一個變數 number\_error。再利用指令 guidata 將 資料存入,才能被其他 callback 函數取得。請注意每個 callback function 都含 handles 這個結構型變數的輸入變數, handles 由系統控制並負責傳遞給被呼叫的 函數。想擴充新的變數,通常選擇在最初時被建立。

Edit 物件在它的 callback 函數用變數 handles.number\_error 記錄了錯誤的次 數,圖 10 展示了適當的文字訊息, 作法如

```
handles.number_errors = handles.number_errors +1;
guidata(hObject, handles);
```

 $set(hObject, 'String', ['You have \cdots, num2str(handles.number_errors), 'times']$ 

也就是先將計數器加 1, 再利用 guidata 存入, 最後顯示出來。 除了 guidata 外, MATLAB 也在示範程式裡建議另一種作法。<sup>2</sup>每個 GUI 元件都 被附與一個 UserData 的 property, 用來儲存使用者資料。以本範例爲例, 可以將 計數器放在 edit 這個元件的 UserData 裡。

範例 6: 前一個範例說明如何在同一個 GUI 下共用資料。本範例將前範例的 edit 與 slider 分別放置在不同的 GUI, 主程式名為 Matlab\_gui\_7, 從屬程式為 Matlab\_gui\_8。 並介紹如何在多個 GUI 間傳遞資料。圖 11 展示兩個 GUI 間資料傳遞的示意圖。 其運作如下:

<sup>&</sup>lt;sup>2</sup>讀者可以在 MATLAB Help 裡輸入關鍵字「sliderbox」或「Sharing data with UserData」 查到資料共用的範例,不但可以直接執行,也可以下載原始程式作爲參考。

- 1. 當使用者在 edit 填入數値後, 按「Go to Slider」開啓另一個含 slider 的 GUI (下方), 並將 edit 輸入的數値反應到 slider 上。
- 2. 當使用者拉動 slider 後, 按「Back to Edit」, 畫面結束並將 slider 的現值 反應到原視窗的 edit 。

也就是,在任一視窗改變的資料將反應到另一個視窗。或說在兩個視窗間傳遞資料。

| 🚺 Matlab_gui_7          |              |
|-------------------------|--------------|
| Enter a number in [0,1] | Go to Slider |
| 🛃 Matlab_gui_7          |              |
|                         |              |
| 0.6                     | Go to Slider |
| 4                       | Back to Edit |

圖 11: 多個 GUI 畫面的資料共用技術。

首先分別製作兩個 GUI 程式。一個為主程式 (Matlab\_gui\_7), 另一個為從屬程式 (Matlab\_gui\_8)。通常從屬程式執行時, 使用者不能切換到主程式, 一來通常沒必要, 二來容易引起不必要的麻煩。所以在從屬程式裡的 WindowStyle 的 property 設為 modal, 使用者將無法切換視窗。

本範例刻意呈現另一個常見的技術,如圖 11 最上方的圖。先在 edit 視窗置入文字,作爲輸入的提醒。當使用者的滑鼠移至該處並按下後,該文字立刻消失,留下

空白供使用者輸入數值。這些動作發生在 edit 物件的 ButtonDownFcn 的函數 裡。主要動作如下:

set(hObject, 'string',"); set(hObject, 'Enable','on'); set(hObject,ButtonDownFcn',[]); uicontrol(hObject);

另外, 在設計 edit 物件時, 必須設定 Enable 這個 property 為 inactive。 對主程式而言, 主要動作發生在按鈕「Go to Slider」的 callback 函數。

> current\_num=str2double(get(handles.edit1,'string')); Matlab\_gui\_8('Matlab\_gui\_7', handles.figure1,current\_num);

第 2 行指令呼叫 Matlab\_gui\_8 的 GUI 畫面,並傳遞了三個參數。第一個參數 通常是一個 callback 函數,在本範例並未使用。第二個參數傳遞了主程式的 handle,讓從屬程式可以將資料回傳。第三個參數傳遞了目前 edit 的數值。當 GUI 被呼喚時,通常會在 OpeningFcn 的函數中做一些初始設定。在 Matlab\_gui\_8 的 Matlab\_gui\_8\_OpeningFcn 函數中,以下的設定用來接收資料並爲交換資料做準 備。

```
handles.new_number=varargin{3};
handles.mainGUI=varargin{2};
guidata(hObject, handles);
set(handles.slider,'value', handles.new_number)
uiwait(handles.figure1);
```

前兩個指令如前,利用 handles 來儲存共享資料。最後一個指令 uiwait 令程式的執行停留在此,直到遇到 uiresume 指令為止。這只是方便控制 GUI 程式運作的慣用手法,初學者先用了再來研究。從屬程式已經透過參數的傳遞得到來自主程式的資料,但如何將從屬程式的資料傳回主程式呢? 在按鈕「Back to Edit」的 callback 函數中,執行下列指令:

mGUI=guidata( handles.mainGUI); current\_num=get(handles.slider,'value'); set(mGUI.edit1,'string', current\_num) uiresume(handles.figure1);

第一個指令將儲存在 handles 裡面的主程式的 handle 變成真正的 handles 結構 變數,因此可以對主程式的物件做出任何動作,如第四行將主程式的 edit 設定為 slider 的現值。最後的指令 uiresume 解開方才 uiwait 的等待,直接將程式帶到 輸出函數 Matlab\_gui\_8\_OutputFcn 中,準備離場。在這個函數的動作為

```
varargout{1}=[];
delete(hObject);
```

這是標準作法,先用了再說。如此一來,完成了資料在兩個 GUI 間交換。主程式以 輸入參數的方式傳遞資料,從屬程式則是直接將資料設定回主程式的 edit 物件。 其實,從屬程式也可以利用上述 varargout{1}=[]的方式,改為

varargout{1}=get(handles.slider,'value')

將 slider 的資料傳回主程式,由主程式自行設定 edit 內容。當然原先呼叫從屬程式的指令必須改為

sliderValue=Matlab\_gui\_8('Matlab\_gui\_7', handles.figure1,current\_num);

範例 7:GUI 的設計除了應用畫布空間之外,還可以使用一般軟體常見的「Menu Bar」,也就是通常出現在視窗左上角的菜單,如圖 12。這提供設計者更多選擇,特別是一般軟體常用的「檔案」、「編輯」、「HELP」之類的選項,可以考慮移至 Menu Bar。

加入「Menu Bar」項目的方法,首先打開設計面板的選單「Tools – Menu Editor」, 如圖 13。「Menu Editor」可以設計兩種 menu, 一個叫「Menu Bar」也就是本範 例所指的菜單,另一個是「Context Menus」,將在下一個範例示範。在圖13 Menu Bar 的設定,主要是菜單的層次與每個選項所對應的「反應程式」。有了前面 GUI 設計的基礎,這些選項並不難搞定,讀者只需反覆操作幾次變可輕鬆上手。譬如,傳 統的「檔案」菜單裡面有「Open File」、「Save File」這類的選單,讀者可以試著依 照本範例的樣子,加入其他選項與其他菜單。

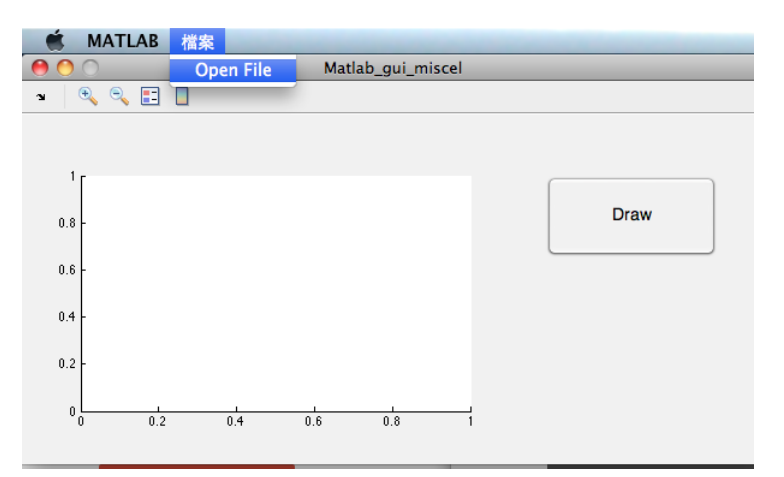

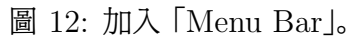

| 🖲 🔿 Menu Editor        |                                                                                                    |  |  |
|------------------------|----------------------------------------------------------------------------------------------------|--|--|
|                        |                                                                                                    |  |  |
| ▼ 官 檔案<br>➡ Open File  | Menu Properties<br>Label: Open File<br>Tag: Untitled_7<br>Accelerator: Ctrl + None<br>Separator above this item<br>Check mark this item<br>Enable this item<br>Callback: Matlab_gui_m View |  |  |
| Menu Bar Context Menus | More Properties Help OK                                                                                                    |  |  |

圖 13: Menu Bar 設定。

範例 8:GUI 的畫布空間隱藏另一個小世界, 如圖 14。當使用者在某個物件 (譬如,

圖形)上點滑鼠右鍵時,跳出來的菜單叫「Context Menus」,提供在該物件上額外的功能選項。這個功能可以避免畫布過於擁擠的困擾,其角色與 Menu Bar 類似。

Context Menus 的設定也是在「Tools – Menu Editor」裡面,如圖15。這個功能 類似下拉式選單,以幾個製作的重點;一、當然是建立 ContextMenu,並給予一個 名稱,如 axes\_context。二、為每個選項指定反應函數,如圖15(a)的「callback」 函數的指定,這個範例則是直接在空格上寫一個簡單的指另,將背景換成黃色。三、 在目標物件 (也就是按右鍵的那個物件,在此是 axes1)上的 property 設定,在 UIContextMenu 指定與那個 ContextMenu 配合。如此便大功告成。

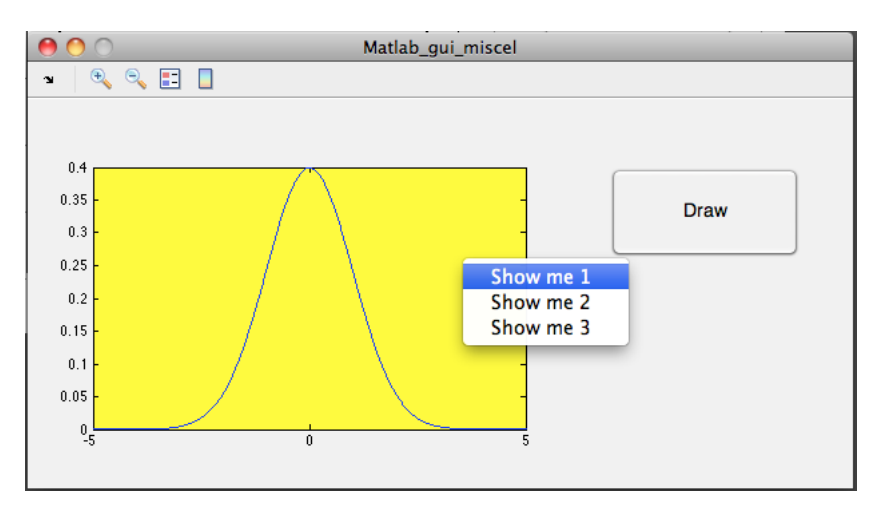

圖 14: 加入「Context Menus」。

### 3 觀察

1. 在一般圖形化使用者介面都會有一個「離開」的按鈕, 來結束整個畫面。這 個結束程式的 callback 函數可以這樣寫:

```
exit=questdlg('關閉 xxx?','NTPUstat','YES','NO','NO');
if strcmp(exit, 'YES')
close(gcf)
end
```

| ● ○ ◎ Mer                                   | nu Editor                     | \varTheta 🔿 🔿 🛛 Inspecto         | r: axes (axes1)         |        |
|---------------------------------------------|-------------------------------|----------------------------------|-------------------------|--------|
|                                             | Menu Properties               | PlotBoxAspectRatioMode           | auto                    | - 2    |
| ■ ass_content Show me 1 Show me 2 Show me 3 | Label: Show me 1              | <ul> <li>Position</li> </ul>     | [8.167 3.667 54 16.333] |        |
|                                             | Accelerator: Ctrl + None \$   | Projection<br>SelectionHighlight | orthographic<br>on      | *<br>* |
|                                             | Separator above this item     | Tag                              | axes1 axes1             | I      |
|                                             | Check mark this item          | TickDir                          | in                      | Ŧ      |
|                                             |                               | TickDirMode                      | auto                    | Ŧ      |
|                                             |                               | TickLength                       | [:] [0.01; 0.025]       |        |
|                                             | Callback: set(gca, Color View | TightInset                       | [3.167 1.083 0.833 0.5] |        |
|                                             | More Properties               | UIContextMenu                    | axes_context            | Ŧ      |
| Menu Bar Context Menus                      |                               | Units                            | characters              | Ŧ      |
|                                             | Help OK                       | UserData                         | 📙 [0x0 double array]    | 1      |
|                                             |                               | ▶ View                           | [0.0 90.0]              |        |
| (a) 菜單與                                     | 與反應程式                         | (b) 目標                           | 物件的設定                   |        |

圖 15: Context Menu 的設定

其實關閉應用程式只要最後一行 close(gcf) 即可, 但一般處理上會加上詢問 的對話盒, 目的在避免使用誤觸「離開」按鈕, 導致不可挽回的錯誤。所以無 論如何, 一個好的應用程式都要有這到保險的手續, 就是惹得使用者覺得不 方便都不可省略, 因為這是設計者的責任。

 我們常在畫面上設計貼心的小叮嚀或短訊, 縮短學習的時間。但若有些類似 手册或字數較多, 可以直接做成檔案或連結到網頁上, 使用者只要按下按鈕 即可。這個 callback 函數可以這樣寫:

open xxx.pdf

這個指令會帶出瀏覽器並在裡面開啓檔案。若要連接到某個網頁 (譬如,台 北大學首頁), 改成

web http://www.ntpu.edu.tw/

3. 通常一個 GUI 程式被呼叫時,其程式 (函數) 被呼叫的順序為 (假設檔名為 foo.m) foo,foo\_OpeningFun, 最後是 foo\_OutputFun。GUI 畫面在函數 foo 裡面被開啓。這三個函數被順序執行後,程式結束,GUI 畫面停在螢幕上 等待使用者做動作,之後便都是執行回應程式。除非,在 foo\_OpeningFun 做出 uiwait, 迫使程式暫留,直到在某個反應程式執行 uiresume 為止,程

式才跑到 foo\_OutputFun, 結束程式。這個暫留動作讓程式有機會傳回資料 給呼叫它的程式, 達到資料傳遞的任務。

4. 做好的 GUI 程式有時候會在不同電腦上開啓, 位避免因螢幕大小造成視窗 外觀不利觀賞使用, 設計時可以加入一個選項, 使 GUI 程式在開啓後可以 允許使用者調整外觀的大小。設計者只要在選單的「Tools – GUI Options」 裡面的第一項, Resize bahavior, 選擇「Proportional」即可。

## 4 作業

- 1. 完成範例 1。
- 2. 完成範例 2, 以「畫圖」按鈕啓動畫圖。
- 3. 完成範例 2, 以「radio button」 啓動畫圖。
- 4. 完成範例 3。
- 5. 更改範例 3 中的 Popupmenu 為 Listbox。
- 6. 完成範例 4。